## 国铁集团科研课题需求建议征集 系统操作流程

**第一步:进入国铁集团科研管理子系统。**申请人登录系统(互联网网址: rsd.china-railway.com.cn; 铁路办公网网址: rsd.crc.cr; 两网互联互通)。

|   | 科研管理                                                                         |        |                  |                   |                  |         | 公告通知                                             | 更多                                                                             |
|---|------------------------------------------------------------------------------|--------|------------------|-------------------|------------------|---------|--------------------------------------------------|--------------------------------------------------------------------------------|
| / | () () () () () () () () () () () () () (                                     | 国      | <b>後路局科研管理</b>   | 科信专家库             | 科研试验数据           |         |                                                  | 留无数据                                                                           |
|   | ・レーションの日本の日本の日本の日本の日本の日本の日本の日本の日本の日本の日本の日本の日本の                               | 成果评价管理 | <b>送</b><br>劳动竞赛 | <b>反</b><br>成果管理库 |                  |         | 最近使用                                             | •                                                                              |
|   | <ul> <li>技术管理</li> <li>(市)</li> <li>(市)</li> <li>(市)</li> <li>(市)</li> </ul> | 山田市    | 技术规章管理           |                   |                  |         | 帮助                                               | <b>留无数</b> 据                                                                   |
|   | 辅助支撑<br>(1) (1) (1) (1) (1) (1) (1) (1) (1) (1)                              |        | 文档管理             | 2000<br>支家评审系统    | <b>()</b><br>文献库 | (1) 支利库 | Chrome浏览<br>统一入口:0<br>国铁科研管理<br>路局科研管理<br>专家管理:0 | <b>闘下戦</b><br>10-51874569<br>畳: 010-51874569<br>畳: 010-51871297<br>10-51849482 |
|   | <b>其他</b>                                                                    |        |                  |                   |                  |         | 重点专项管理<br>知识产权管理                                 | £: 010-51874755<br>₤: 010-51893306                                             |

第二步:新增课题信息。进入"课题立项" →"课题申报" 菜单, 点击"新增"按钮,填写需求建议。(注:申请人如无账号,请 联系本单位科研管理部门进行创建,流程附后;单位如无账号, 请先在系统首页进行注册)。

| 自位科管审核」 |
|---------|
|         |
|         |
|         |
|         |
|         |
|         |
|         |

**第三步:修改完善课题信息。**申报人填写基本信息页面内容完成 后,点击下方的"保存"按钮后,继续完善其他内容。

| 我题基本信息                                                                                                    |                                                                                                    |                                                                                                    |                                                                                                    |  |
|----------------------------------------------------------------------------------------------------|----------------------------------------------------------------------------------------------------|----------------------------------------------------------------------------------------------------|----------------------------------------------------------------------------------------------------|--|
| 计划类型*                                                                                                    | 国铁集团科研开发计划课题                                                                                                    | 建保存后无法更改                                                                                                    |                                                                                                    |  |
| 课题名称*                                                                                                    |                                                                                                    |                                                                                                    | 关联立项信息查询                                                                                                    |  |
| 漆颜关型。                                                                                                    | 通信用                                                                                                    | 课题性版*                                                                                                    | -请选择-                                                                                                    |  |
| 所履研究领域。                                                                                                    | ➡ □·请选择                                                                                                    | 所属重点方向:*                                                                                                    |                                                                                                    |  |
| 投送专业*                                                                                                    | 请选择                                                                                                    | ,<br>病來日時*                                                                                                    | 2023-01-28                                                                                                    |  |
| 提报单位。*                                                                                                    |                                                                                                    |                                                                                                    |                                                                                                    |  |
| 承担单位.*                                                                                                    |                                                                                                    |                                                                                                    |                                                                                                    |  |
| 总经费(含自筹)(万元):*                                                                                                    |                                                                                                    | 申请经费(万元):*                                                                                                    |                                                                                                    |  |
| 联系人。                                                                                                    |                                                                                                    | 联系人手机。"                                                                                                    |                                                                                                    |  |
| 备注.                                                                                                    |                                                                                                    |                                                                                                    |                                                                                                    |  |
| 申请人信息                                                                                                    |                                                                                                    |                                                                                                    |                                                                                                    |  |
| 申请人姓名.*                                                                                                    |                                                                                                    | 申请人身份证号.*                                                                                                    |                                                                                                    |  |
| 性别的                                                                                                    | 男 ~                                                                                                    | 申请人年龄.*                                                                                                    |                                                                                                    |  |
| 申请人职称*                                                                                                    | 副高                                                                                                    | 申请人手机号码*                                                                                                    |                                                                                                    |  |
| E-mailt                                                                                                    |                                                                                                    | 申请人单位名称"                                                                                                    |                                                                                                    |  |
| 单位邮编。                                                                                                    |                                                                                                    |                                                                                                    |                                                                                                    |  |
| 课题申请研究内容课                                                                                                    | 腦径塵 课题知识中权 课题文档                                                                                                    |                                                                                                    |                                                                                                    |  |
| 研究内容提要                                                                                                    |                                                                                                    |                                                                                                    |                                                                                                    |  |
| 请对主要研究内容进行总结概括,精简                                                                                                    | 简为6条以内,字数不超过300字。填写格式为:1.研究;2.开展,                                                                                                    |                                                                                                    |                                                                                                    |  |
| 请对主要研究内容进行总结概括,精<br>完;2.开展                                                                                                    | 简为6条以内,学数不超过300字。编写悟式为:1.研究;2.开展通对主要研究内容进行总结概括,精简为6<br>容进行总结阅纸表,精简为6条以内,学数不超过300字。编写悟式为:1.研究;2.开展通对主要研究内容进行                                                                                                    | 条以内,字数不超过300字。填写格式为: 1.研<br>总结概括,精简为6条以内,字数不超过300字                                                                                                    | 统;2开展"御社要研究内容进行总结相近,精简为6条以内,学数不超过300字,编词推式为:1.研<br>5、编写推式为:1.研究;2开展"御社里研究内容进行总结相近,精简为6条以内,学数不超过300字。                                                                                                    |  |
| 一、主要研究内容及研究方法                                                                                                    |                                                                                                    |                                                                                                    | 1 V VENCEZER                                                                                                    |  |
| - 主要研究内容及研究方法- 主                                                                                                    | 要研你内容及研你方法—— 主要研究内容及研究方法—— 主要研究内容及研究方法                                                                                                    |                                                                                                    |                                                                                                    |  |
| 一、主要研究内容及研究方法                                                                                                    |                                                                                                    |                                                                                                    |                                                                                                    |  |
| 一、主要研究内容及研究方法                                                                                                    |                                                                                                    |                                                                                                    |                                                                                                    |  |
| 二、要达到的目标、成果形式及                                                                                                    | 主要技术指标                                                                                                    |                                                                                                    |                                                                                                    |  |
| 二、要达到的目标、成果形式及主要<br>技术指标二、要达到的目标、成果形式<br>式及主要技术指标二、要达到的目标、成果形式<br>机、成果形式及主要技术指标二、要<br>达到的目标、成果形式及主要技术指<br>标二、要达到的目标、成果形式及主要技术指 | 技术编辑之一 聚达到的目标,成果用式以主要技术编辑之一要达到的目标,成果用式以主要技术编辑之一要达到的目标,成果用式以主要技术编辑之一<br>或是主要技术编辑之一要达到的目标,成果用式让主要技术编辑之一要达到的目标,成果用式以主要技术编辑之一<br>或是用式以主要性的相关。重要达到的目标,成果用式让主要技术编辑之一重达到的目标,成果用式以主要技术编<br>达到的目标,成果用式以正要技术编辑之一要达到的目标,成果用式以主要技术编辑之一更达到的目标。成果用式<br>要技术编辑之一要达到的目标,或用用式以主要技术编辑之一要达到的目标,成果用式以主要技术编辑之一更达<br>是因为目标之一要找到的目标,或用用式以主要技术编辑之一要达到的目标。或用示式以主要技术编辑之一更达到 | 4%、成果形式及主要技术指标二、要达到的目标、成果形式及主要技术指标二、要达到的目标、成果形式及主要技术指标二、要<br>域合型。要达到的目标、成果形式及主要技术指标二、要达的目标、成果形式及<br>上型技术指标二、要达到的目标、成果形式及上重技术指标二、要达到的目标。<br>目标、成果形式及主要技术指标二、要达到的目标。在<br>当目前、试用形式及主要技术指标二、要达到的目标。在 | 4%、成果所式及主要技术编辑C、 果达参照目标、成果形式及主要技术编辑C、 要达参加目标、成果形式及主要<br>达达的目标、成果形式及主要技术编辑C、 要达参加目标、成果形式及主要技术编辑C、 要达的目标、成果形式<br>成果、要处达的目标、成果形式及主要技术和制体C、 要达多的目标、成果形式及主要技术编辑C、 要达参加目<br>主要技术和MAC、 要达达的目标、成果形式及主要技术和MAC、 要达多的目标、成果形式及主要技术和MAC、<br>是成绩的公主要技术和MAC、 要达达的目标、成果形式公主要技术和MAC、 要达达的目前、成果用式及主要技术和MAC、 要达参加目标。或用于成立主要技术和MAC、 要达参加目标。或用于成为主要技术和MAC、 和达达的和目标。或用于成为主要技术和MAC、 和达达的和目标。或用于成为主要技术和MAC、 和达达和MAC |  |
| 三、研究背景及意义                                                                                                    |                                                                                                    |                                                                                                    |                                                                                                    |  |
| 三、研究背景及意义三、研究背景及                                                                                                    | 急父二、研究時環及急父二、研究時環及急父二、研究時環及急父二、研究時環及急父二、研究時環及急父二、研究<br>音父二、研究時環及急父二、研究時環及急父二、研究                                                                                                    | 2背景及意义三、研究背景及意义三、研究背景<br>22日の音楽の音楽の音楽の音楽の音楽の音楽の音楽の音楽の音楽の音楽の音楽の音楽の音楽の                                                                                                    | 辺念シニ、研究時環及急シニ、研究時環及急シニ、研究時環及急シニ、研究時環及急シニ、研究時環及急シン いた会シニ、研究時環及急シニ、研究時環及急シー、研究時環及急シニ、研究時環及急シニ、研究時環及急シニ、研究時環及急シー、研究時環及急シー、研究時環及急シー、研究時環及急シー、研究時環及急シー、研究時環及急シー、研究時環及急シー、研究時環及急シー、研究時環及急シー、研究時環及急シー、                                                                                                    |  |

| Ξ. | 研究背景及戀义三、 | 研究背景及意义三、 | 研究背景及意义三、 | 研究背景及意义三、 | 研究背景及戀义三、 | 研究背景及愈义三、 | 研究背景及意义三、                     | 研究背景及意义三、                     | 研究背景及意义三、              | 研究背景及意义三、    | 研究背景及意义三、 | 研究背景及意义三、 | 研究背景及戀义三、 | 研究背景及愈义三、  | 研究背景及意义               |
|----|-----------|-----------|-----------|-----------|-----------|-----------|-------------------------------|-------------------------------|------------------------|--------------|-----------|-----------|-----------|------------|-----------------------|
| Ξ. | 研究背景及意义三、 | 研究背景及意义三、 | 研究背景及意义三、 | 研究背景及意义三、 | 研究背景及意义三、 | 研究背景及意义三、 | 研究背景及意义三、                     | 研究背景及意义三、                     | 研究背景及意义三、              | 研究背景及意义三、    | 研究背景及意义三、 | 研究背景及意义三、 | 研究背景及意义三、 | 研究背景及愈义三、  | 研究背景及意义               |
| Ξ. | 研究背景及意义三、 | 研究背景及意义三、 | 研究背景及意义三、 | 研究背景及意义三、 | 研究背景及意义三、 | 研究背景及意义三、 | 研究背景及思い                       | ELST.                         | 及意义三、                  | 研究背景及意义三、    | 研究背景及意义三、 | 研究背景及意义三、 | 研究背景及意义三、 | 研究背景及意义三、  | 研究背景及意义               |
| Ξ. | 研究背景及意义三、 | 研究背景及意义三、 | 研究背景及意义三、 | 研究背景及意义三、 | 研究背景及意义三、 | 研究背景及意义三、 | 研究背景及意                        |                               | 10月 1日及意义三、            | 研究背景及意义三、    | 研究背景及意义三、 | 研究背景及意义三、 | 研究背景及意义三、 | 研究背景及意义三、  | 研究背景及意义               |
| =  | 研究を発展及曲公三 | 用の市場及商業   | 研究教育科学会会  | 研究就是以會以三  | 研究就是双曲公三  | 調査が設置する方で | All should be a source of the | Allowed and the second second | Attended and AS and AV | IIIのなた日本サリン= | 調査が認知識などで | 研究就展现會议三  | 研究教育以三    | 調査が非常ななない三 | THIS COULD BE THE WAY |

**第四步:申请人提报课题信息。**申报人在课题申报页面,点击列 表中的课题名称,可以进行内容的修改。确认无误后,点选课题, 再点击列表上方的"提报"按钮,将课题提交给本单位科管审核。

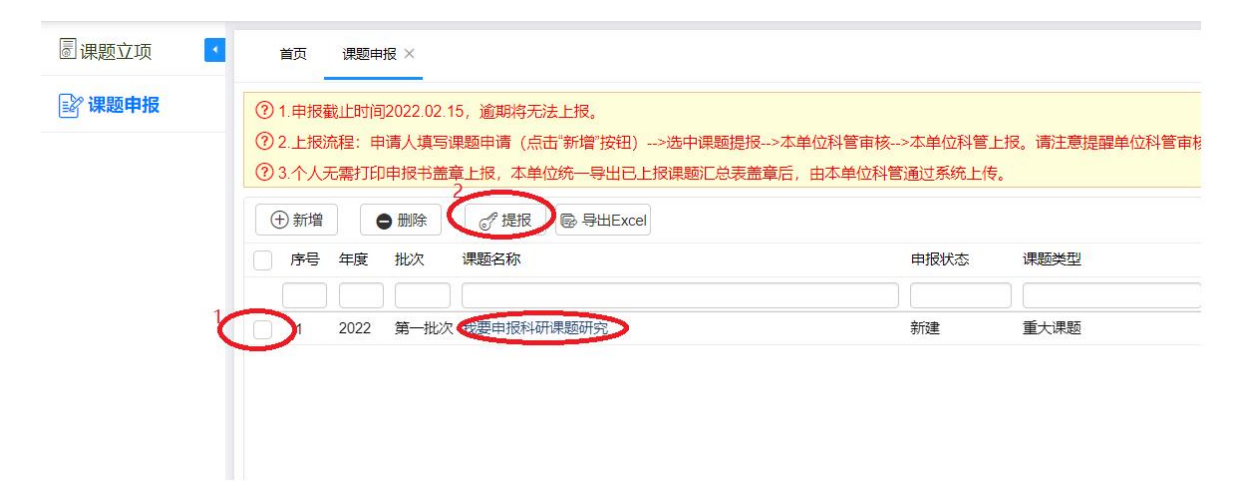

第五步:单位科管审核和上报课题信息。单位科管人员登录后,进入"课题立项"→"课题上报"菜单,查看本单位课题申报信息,并根据课题重要程度对课题进行编号(注:申请人提报后,本单位才可以审核和上报课题)。

| 中国国家铁路集团<br>科技管理信 | 有限公司<br>息 系 统                                                                       | Q<br>网络注印                                            | <b>同</b><br>建築立項                                        | <b>同</b> 合同管理                                     |                                                       | <b>R</b><br>(Record               | (唐)<br>课题验收                  | <b>4</b><br>12771810                  | <b>数据中心</b>                | 基础组织                              | <b>周</b><br>知识产权                   |                         |                        |                            |           |
|-------------------|-------------------------------------------------------------------------------------|------------------------------------------------------|---------------------------------------------------------|---------------------------------------------------|-------------------------------------------------------|-----------------------------------|------------------------------|---------------------------------------|----------------------------|-----------------------------------|------------------------------------|-------------------------|------------------------|----------------------------|-----------|
| 圖课题立项 💽           | 首页                                                                                  | 课题上报 ×                                               |                                                         |                                                   |                                                       |                                   |                              |                                       |                            |                                   |                                    |                         |                        |                            |           |
| ☑ 课题上报            | <ul> <li>⑦ 1.申报</li> <li>2.上援</li> <li>3.上援</li> <li>4.个人</li> <li>⑦ 单位组</li> </ul> | 截止时间2023<br>泰程:申请人共<br>東楚,先审核,<br>5零打印申报号<br>辆说明:1.单 | 2-02-15 00:00<br>真写课题申请<br>后上报。课题<br>8盖章上报, 3<br>位编码是课题 | · 逾期将无法」<br>(如申报人无账<br>鼓照重要程度<br>单位统一导出<br>申报单位对申 | 一报。<br>号,请在"基础<br>进行单位编码<br>已上报课题汇<br>可读题设置的-<br>可读的。 | 進护用户管<br>排序。<br>总表盖童后,<br>一个在本单位的 | 理"中新增申报<br>由本单位科管设<br>地一的原题编 | 人,联系技力<br>動过系统上传<br>码,用于申<br>100 L 18 | K支持进行审<br>(点击"上传<br>反单位内部署 | 核确认)> 课题<br>善章汇总表"按钮<br>理课题 2 单位编 | 申请人选中课题提报>2<br>上传)。<br>码规则由单位自行规定。 | 2単位科管审核>本<br>建议采用年度(4位) | 单位科管上报。前<br>+单位内部规则(4) | 副主意提醒申报人填写完成<br>②)+洗水号(4位) | ◎<br>后填祝, |
|                   | 序号                                                                                  | 年度立                                                  | 项批次                                                     | 单位编码                                              |                                                       |                                   | 课题名称                         |                                       |                            | Y 申报状态                            | 课题类型                               | 申请人                     | 提报单位                   | 二級単位                       | 申请经       |
|                   |                                                                                     | 选 - 选                                                | (1) - [2]                                               |                                                   | 段期                                                    |                                   |                              |                                       |                            | 选择过滤                              | ▼ 选择过滤                             | •                       |                        |                            |           |
|                   | 26                                                                                  | 2022 第一                                              | -批次                                                     |                                                   | 2 我要中报                                                | 科研课题研究                            |                              |                                       |                            | 新建                                | 重大课题                               |                         |                        |                            |           |
|                   |                                                                                     |                                                      | 1                                                       |                                                   |                                                       |                                   |                              |                                       |                            |                                   |                                    |                         |                        |                            |           |

**第六步: 导出汇总表, 上传汇总表。**单位科管登录后, 点击列表 右边的"导出已上报汇总表", 经单位盖章后, 再点击右边的"上 传盖章汇总表"。完成课题申报。

| 中国国家铁路集团<br>科技管理信 | 目有限公司<br>息 系 统                                                                       | 。<br>网络拉帅                                             | 課題立项                                                    | <b>月</b><br>合同管理                                    |                                                 | <b>E</b><br>Resour                    | し<br>課題验教                      | ▲                               | の<br>数据中心                 | acouter-                            | 』<br>知识产权                         |                         |                       |                                         | ~        |
|-------------------|--------------------------------------------------------------------------------------|-------------------------------------------------------|---------------------------------------------------------|-----------------------------------------------------|-------------------------------------------------|---------------------------------------|--------------------------------|---------------------------------|---------------------------|-------------------------------------|-----------------------------------|-------------------------|-----------------------|-----------------------------------------|----------|
| 🛛 课题立项 📃          | 首页                                                                                   | 课题上版 ×                                                |                                                         |                                                     |                                                 |                                       |                                |                                 |                           |                                     |                                   |                         |                       |                                         |          |
| ☑ 课题上报            | <ul> <li>⑦ 1 申报</li> <li>2 上报</li> <li>3 上报</li> <li>4 个人3</li> <li>⑦ 单位编</li> </ul> | 截止时间2022<br>結程:申请人類<br>取題,先审核,<br>記需打印申报号<br>码说明: 1.单 | 2-02-15 00:00,<br>東海源睡申请<br>后上报。课题<br>3盖章上报,才<br>位编码是课题 | , 逾期将无法。<br>(如申报人无题<br>耐按照重要程度<br>5单位统一导出<br>申报单位对申 | 上报。<br>《号,请在"基码<br>》进行单位编码<br>》记上报课题汇<br>很课题设置的 | 出推护用户管理<br>排序。<br>1总表盖童后,日<br>一个在本单位内 | 『中新増申报人<br>3本単位科管通过<br>唯一的课题编码 | , 联系技术支<br>过系统上传 ()<br>), 用于申报单 | 持进行审报<br>点击"上传篇<br>4位内部管理 | (确认)>课题目<br>(確定总表'按钮」<br>目课题 2.单位编码 | 3请人选中课题提报><br>上传)。<br>3规则由单位自行规定。 | 本单位科管审核>オ<br>建议采用年度(4位) | 、单位科管上报。<br>*单位内部规则(4 | 清注意提醒申报人填写完成后<br>位)+流水号(4位)             | ⊗<br>遺授。 |
|                   | 2022                                                                                 | 第一批次                                                  | <ul> <li>Q 音楽</li> </ul>                                | ⊕ 新増                                                | ▲ 上报                                            | <⇒ 搬回上报                               |                                | € <b>9</b> 86                   | xcel                      | <                                   | ♀ 上传盖意版汇总表                        | ◆ 下载申报书                 | 命文档上传                 | ↓ → → → → → → → → → → → → → → → → → → → | Q 过程查看   |
|                   | ⑦ 序号                                                                                 | 年度 立                                                  | 项批次                                                     | 单位编码                                                |                                                 |                                       | 课题名称                           |                                 | Y                         | 申报状态                                | 课题类型                              | 2 申请人                   | 提报单位                  | 二级单位                                    | 申请经      |
|                   |                                                                                      | 进 - 选                                                 | 释过 -                                                    |                                                     | 我要                                              |                                       |                                |                                 |                           | 选择过滤                                | ▼ 选择过线                            | ¥                       |                       |                                         |          |
|                   | 25                                                                                   | 2022 第一                                               | —批次                                                     |                                                     | 我要申报                                            | 科研课题研究                                |                                |                                 |                           | 新建                                  | 重大课题                              |                         |                       |                                         |          |
|                   |                                                                                      |                                                       |                                                         |                                                     |                                                 |                                       |                                |                                 |                           |                                     |                                   |                         |                       |                                         |          |

## 新增本单位申报人员操作流程

第一步:单位科管登录系统后,进入"系统管理"。

| 科研管理   |        |                                                                                                    |               |        |     | 公告通知                                                    | 更多                     |
|--------|--------|----------------------------------------------------------------------------------------------------|---------------|--------|-----|---------------------------------------------------------|------------------------|
| 国铁科研管理 | 国      | 我路局科研管理     我     我  我     我  我 | 科信专家库         | 科研试验数据 |     | 暫无数排                                                    |                        |
| 成果管理   |        |                                                                                                    |               |        |     |                                                         |                        |
| 2D     |        | x                                                                                                    | Ē             |        |     | 最近使用                                                    |                        |
|        | 成果评价管理 | 劳动竞赛                                                                                                    | 成果管理库         | 数字化加工  |     |                                                         |                        |
| 技术管理   |        |                                                                                                    |               |        |     | 智无数排                                                    | Ē                      |
| 标      | A      |                                                                                                    |               |        |     |                                                         |                        |
| 标准管理   | 计量管理   | 技术规章管理                                                                                                    |               |        |     | 帮助                                                      |                        |
| 辅助支撑   |        |                                                                                                    |               |        |     | Chrome浏览器下载                                             | 50                     |
|        |        | 4                                                                                                    | 8             | (ne    |     | 3. 八日: 010 5187430<br>国铁科研管理: 010-518                   | 874569                 |
| 科研查重检测 |        | 文档管理                                                                                                    | 888<br>专家评审系统 | 文献库    | 专利库 | 路局科研管理: 010-518                                         | 371297                 |
|        |        |                                                                                                    |               |        |     | 专家管理: 010-5184946<br>重点专项管理: 010-518<br>知识产权管理: 010-518 | 32<br>874755<br>893306 |
| 系统管理   |        |                                                                                                    |               |        |     |                                                         |                        |

**第二步:**点击左侧"用户管理"菜单,选择相应单位,点击"新 增"按钮,添加申报人信息。

| 💮 科技管理信息系统 | E                |                                 |                                  |  |  |  |  |
|------------|------------------|---------------------------------|----------------------------------|--|--|--|--|
| ② 系统管理 ^   | 主页 / 系統管理 / 用户管理 |                                 |                                  |  |  |  |  |
| 用户管理       | 输入关键词检索 Q        | 2<br><b>新用</b> 更多現作 ><br>対血病作 > | 全部     >     満給入姓名提案     Q     C |  |  |  |  |
| 单位信息变更     |                  | 姓名 所羅单位                         | 创编时间                             |  |  |  |  |
| 角色管理       |                  | R R State                       | 2024-01-23 18:25 進用 编辑 授权 …      |  |  |  |  |
|            |                  |                                 | 2024-01-23 18:18 通用 编辑 授权 …      |  |  |  |  |
|            |                  |                                 | 共2项 < 1 > 10 惫/页 ∨               |  |  |  |  |
|            |                  |                                 |                                  |  |  |  |  |
|            |                  |                                 |                                  |  |  |  |  |

第三步:赋予权限访问。

| 💮 科技管理信息系统 | ē                | 295 ER                   |              |             | × ÷ients Q R ;                                                                                                    |
|------------|------------------|--------------------------|--------------|-------------|----------------------------------------------------------------------------------------------------|
| ◎ 系統管理 ^   | 主页 / 系统管理 / 用户管理 | 角色感叹                     |              |             |                                                                                                    |
| 用户管理       | 输入关键间检测          | <ul> <li>角色石称</li> </ul> | 描述           | 数编范围        | 1 112 V 1880 AMARINE 9 C                                                                                                    |
| 组织制料       |                  | 单位管理员                    | 单位注册审核通过后接予  | 当前用户部门及属子部门 |                                                                                                    |
| 甲亞信息交更     |                  | ☑ 国铁集团科研管理系统访问           | 只有国铁集团科研管理角色 | 当前用户的门及携子的门 | 2024-01-23 18:26                                                                                                    |
|            |                  | 2                        |              |             | 2024-01-23 1818 画明 画道 (日文)<br>共2表 - (1) - 10 美元 - (1) - 10 美元 - (1) - 10 + 10 + 10 - 10 - 10 - 10 - 10 - 10 |